## 読売IDで新規入会、移行手続きする方法

## ② わいず倶楽部の会員番号(6桁)を持っている+読売 ID に登録していない

1. わいず倶楽部 HP トップの「会員ログイン」から会員ログインページへ移ります。

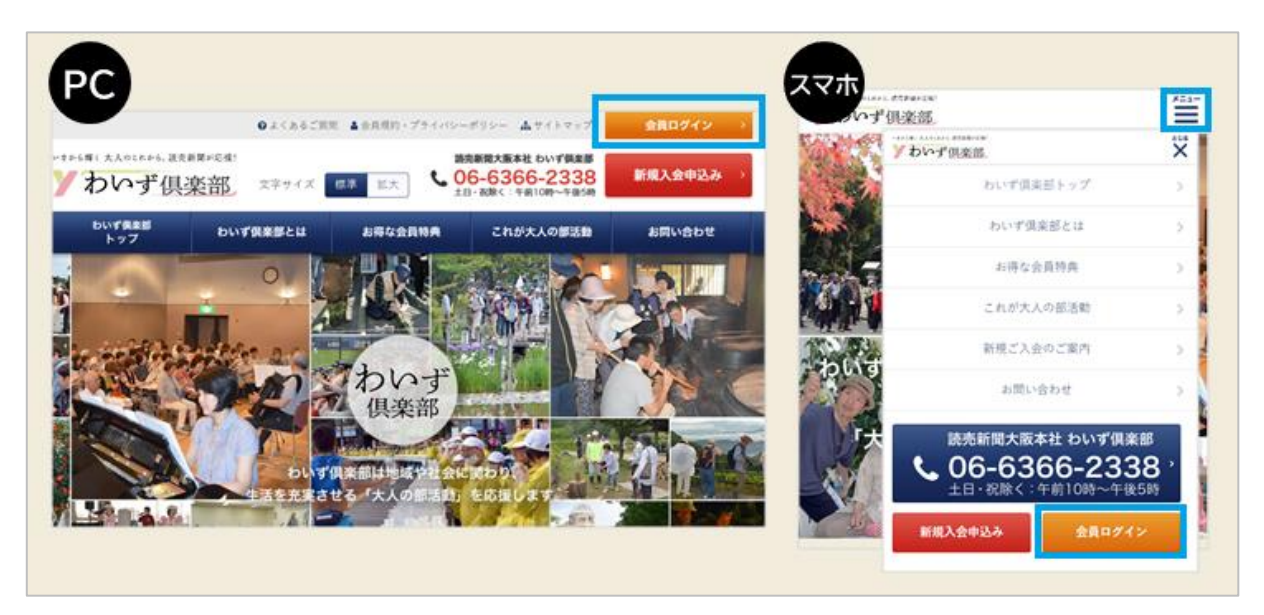

2. 会員ログインページの「わいず倶楽部会員番号 移行手続き」のボタンを押します。

| 会員口                                                      | グイン                                                                                                    |
|----------------------------------------------------------|----------------------------------------------------------------------------------------------------|
| 読売ID パスワード パスワード パスワード パスワード パスワード 読売IDを忘れた方  パスワードを忘れた方 | 2023年2月8日までにわいず倶楽部会員に登録<br>された方へ<br>2023年2月13日より、読売IDをつかってログインする方式<br>に変わりました。今までの会員番号とパスワードではログ<br>インができません。<br>わいず倶楽部会員番号から読売IDへの移行手続きをお願い<br>します。 |
| まだ読売IDをお持ちでない方は、読売IDの新規登録をお願                             | 読売IDとは、読売新聞グループの各種デジタルサービ<br>スで使える共通 I Dです。                                                                                                    |
| いします。<br>読売ID新規登録                                        | わいず倶楽部会員番号<br>移行手続き                                                                                                    |

3.「わいず倶楽部会員番号移行手続き」の画面に変わるので、わいず倶楽部の会員番号(6ケタ)と、パスワードを入力します。

| HOME > わいず倶楽 | (部会員番号移行手続き |                        |
|--------------|-------------|------------------------|
|              | わいず倶        | 楽部会員番号移行手続き            |
|              |             |                        |
|              | 会員番号とパス     | ワードを入力して移行手続きを行ってください。 |
|              | 会員番号        |                        |
|              | パスワード       | パスワードを表示               |
|              |             | <u>次へ</u>              |

4.「読売 ID 新規登録」(オレンジ色)を押します。

| 7     | ついす 倶楽部会員                        | 番ち移打手続さ                            |    |
|-------|----------------------------------|------------------------------------|----|
| #5    | わいず健実部会員の移行手続<br>読売IDをお持ちでない方は、読 | 8 には読売IDが必要です。<br>RIDの新規登録をお願いします。 |    |
| 護売ID  |                                  |                                    |    |
| 127-F |                                  |                                    |    |
|       | 登録<br>読売IDを忘れた方 >                | パスワードを忘れた方                         | ×. |
|       | 該売iD新規登                          | 様はこちら                              |    |
|       |                                  |                                    |    |

5. パソコンまたはスマートフォンのメールアドレスを入力し、読売 ID の仮登録を行いま す。読売 ID の規約をお読みの上、「同意する」にチェックを入れ、「送信」を押してくださ い。このメールアドレスは、今後、読売 ID(わいず HP へのログイン ID)として利用します。

| HOME > X-NT | トレスの登録                  |                                                                           |
|-------------|-------------------------|---------------------------------------------------------------------------|
|             |                         | メールアドレスの登録                                                                |
|             |                         |                                                                           |
|             | パソコンまたはス                | マートフォンのメールアドレスを入力し、仮登録を行ってください。                                           |
| 確           | 認メールを送信しますので<br>ここで入力した | 、メールに記載されている認証コードを入力し、入会手続きを行ってください。<br>:メールアドレスは今後、読売ID(ログインID)として利用します。 |
|             | メールアドレス                 |                                                                           |
|             |                         | 読売ID利用規約をお読みください                                                          |
|             |                         | □□意する                                                                     |
|             |                         | ※6 「送信」ボタンを押す                                                             |
|             |                         |                                                                           |

6. 先ほど入力したメールアドレスに、「認証コード」を記載した確認メールが届きます。 確認メールが届いたら、認証コード(数字)を確認してください。認証コードの入力画面 で、認証コード(数字)を入力し、「送信」を押してください。

| 名 わいす得                                                    | l楽部 <info@ysclub.jp><br/>倶楽部】メールアドレス認証手続きのお願い</info@ysclub.jp>     |
|-----------------------------------------------------------|--------------------------------------------------------------------|
| メールアドレス                                                   | 認証手続きのお願い                                                          |
| わいず倶楽部です<br>メールアドレス3<br>下記コードをプ?<br>認証コード:39(<br>有効期限:60分 | す。<br>登録に必要な認証コードをお送りします。<br>ラウザの「認証コード」欄に入力し認証手続きを完了してください。<br>63 |
| HOME > メールア                                               | ドレスの登録 認証コードの入力                                                    |
|                                                           | 入力されたメールアドレス宛にメールを送信しました。<br>メッセージに記載された認証コードを入力してください。            |
|                                                           | 30 AL → - 1<br>送信                                                  |

7.「わいず倶楽部会員登録フォーム」に移行します。住所、電話番号などの項目で空欄 がある場合は、お手数ですがご入力をお願いいたします。読売 ID の入力が終わったら、 わいず倶楽部の会員情報も変更がないか、確認してください。

|                                                            | わいず倶楽部会員登録フォーム                                                                                                    |
|------------------------------------------------------------|----------------------------------------------------------------------------------------------------|
| わいず倶楽言                                                     | へ入会ご希望の方または読売IDに移行される方は、以下の項目に入力してください。<br>必須項目はご入力のない場合、登録ができませ<br>読売ID会員情報<br>IDとメールアドレスは<br>自動で入力される                                                         |
|                                                            | 8売新聞グループの各種デジタルサービスで使うる井垣情報になります。                                                                                                    |
| ø须 読売ID                                                    | mailaddress@ysclub.jp パスワードは8文字                                                                                                    |
| ❷狙 パスワード                                                   | → A 支 か テ 8 字 ~ 32 字 で 入力 し て く だ き √.                                                                                                    |
| メールアドレス                                                    | mailaddress@ysclub.jp                                                                                                    |
| ◎ お名前                                                      | 姓    名                                                                                                    |
| ◎ フリガナ                                                     | セイ メイ                                                                                                    |
| ❷看 住所                                                      | <ul> <li>郵便番号 - 住所自動表示</li> <li>● 住所自動表示」を押して下さい。 マウ県・市口</li> <li>● 住所自動表示を使用しないで直接住所を入力する</li> <li>郵便番号を入力後、ここを<br/>押すと、「都道府県」「市区群<br/>町村」が自動で入力される</li> </ul> |
| ジボ メールマガジン受信者<br>限定のお得なプレゼン<br>トや楽しいイベント情報などをお届けしてい<br>ます。 | ● 希望する ○ 希望しない                                                                                                    |

9.入力内容に間違いがなければ、「送信」を押してください。

| 任意 不動産をお持ちです<br>か?                                                                  | はい   |    |  |
|-------------------------------------------------------------------------------------|------|----|--|
| <ul> <li>メールマガジン受信者</li> <li>限定のお得なプレゼン</li> <li>トや楽しいイベント情報などをお届けしています。</li> </ul> | 希望する |    |  |
|                                                                                     | 戻る   | 送信 |  |

10.登録完了の画面が出たら、わいず会員番号と、読売 ID の連携は完了です。「会員トップへ」を押してください。

| HOME > 登錄完了 |                                                  |  |
|-------------|--------------------------------------------------|--|
|             | 登録完了                                             |  |
|             | ご登録ありがとうございました。                                  |  |
|             | 読売ID、わいず倶楽部の会員登録が完了しました。<br>メールアドレス宛に確認メールが届きます。 |  |
|             | 会員トップへ                                           |  |
|             |                                                  |  |

11.わいず HP のマイページの画面に変わります。マイページに表示されているのが、 わいず倶楽部デジタル会員証です。お名前と読売 ID、わいず会員番号をご確認ください。

| ● 会員特典                       | マイページ       |         |                       |  |
|------------------------------|-------------|---------|-----------------------|--|
| <ul> <li>記念写真</li> </ul>     |             |         |                       |  |
| Y's TOPICS                   | わいず倶楽部      | デジタル会員詞 | F                     |  |
| ▶ ゴルフ部月例会概要                  | чу чу вежни |         | •                     |  |
| <ul> <li>新聞購読の手引き</li> </ul> |             | 読売 太郎樹  | Ŕ                     |  |
| ◎ 活動のパートナー                   |             | 読売ID    | mailaddress@ysclub.jp |  |
|                              |             | わいず会員番号 | 123456                |  |
| 读者并開 (2012)                  |             | 入会年月日   | 2022年12日31日           |  |